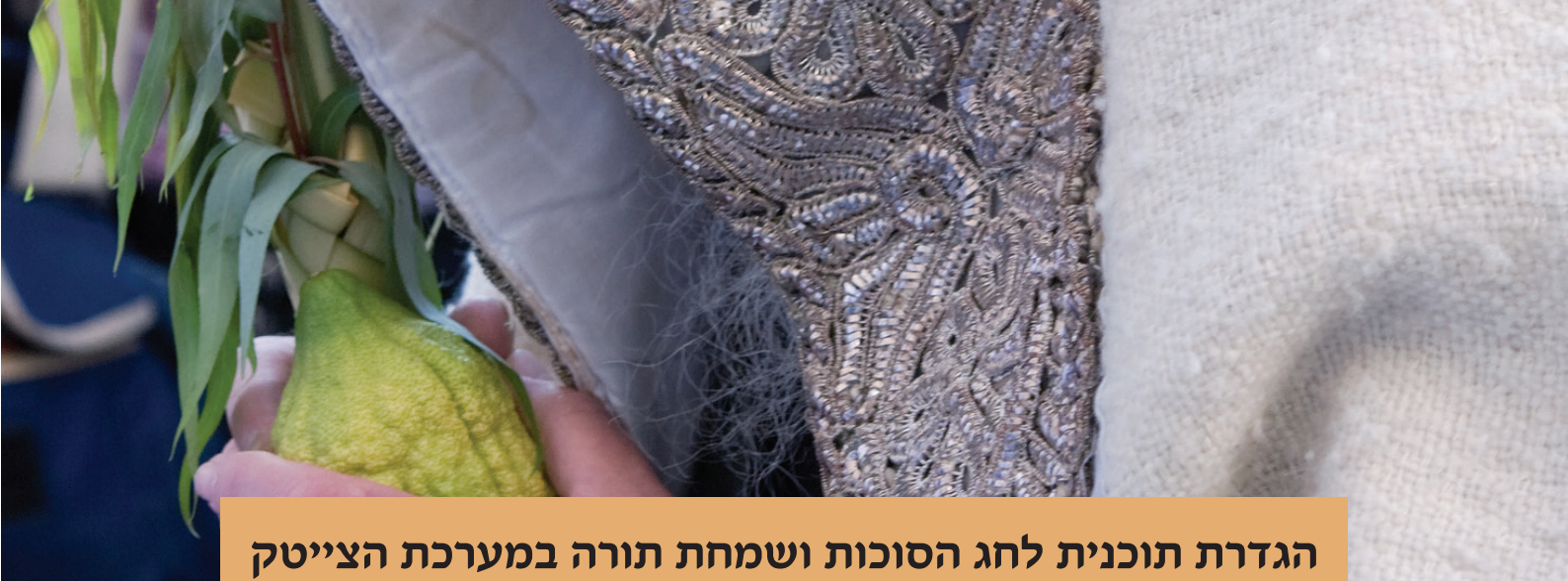

במדריך זה נלמד כיצד ליצור ולתזמן תוכניות, ולהגדיר אירועים במערכת הצייטק לימי חג הסוכות ושמחת תורה.

#### ניצור 2 תוכניות חדשות:

א. נוסיף תוכנית לחג הסוכות: <

בתפריט הגדרות נלחץ על תוכניות נלחץ על "הוסף תוכנית חדשה" ניתן שם לתוכנית: "סוכות" נלחץ על "שמור".

כעת התוכנית נוצרה ומופיעה ברשימת התוכניות.

# ב. 🛛 נוסיף תוכנית לחג שמחת תורה:

בתפריט הגדרות נלחץ על תוכניות נלחץ על "הוסף תוכנית חדשה" ניתן שם לתוכנית: "שמחת תורה" נלחץ על "שמור". כעת התוכנית נוצרה ומופיעה ברשימת התוכניות.

נוכל לערוך את שם התוכנית בלחיצה על "סמל העריכה הכחול", או למחוק את התוכנית בלחיצה על "סמל האשפה האדום".

#### 1. נתזמן את המעבר לתוכנית:

## א. מעבר מתוכנית ראשית לתוכנית חג הסוכות: 🧹

בתפריט תוכניות נלחץ על 'תזמון תוכניות' נלחץ על: הוסף תזמון לשינוי תוכנית בתיבת שם התוכנית נבחר: חג הסוכות בתיבת שעה נבחר: 04:00 (או כל שעה אחרת שנבחר)

חשוב! יש לשים לב שהתזמון יהיה לפחות דקה לפני האירוע הראשון בתוכנית חג הסוכות

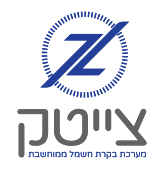

נבחר את תאריך התזמון לפי הלוח העברי:

בתיבת יום נבחר: י״ג

בתיבת חודש: תשרי

בתיבת שנה: נוכל לבחור שנה מסוימת

או לבחור \* (כוכבית) וכך המערכת תבצע את התזמון שבחרנו מידי שנה.

נלחץ על שמור כדי לשמור את התזמון. נוכל לראות שהתזמון שהגדרנו נוסף לרשימת התזמונים.

חשוב! יש לשים לב שהתזמון יהיה לפחות דקה לפני האירוע הראשון בתוכנית שמחת תורה.

## ב. מעבר מתוכנית חג הסוכות לתוכנית שמחת תורה: <

כעת נגדיר למערכת תזמון נוסף - שבערב חג שמחת תורה (הושענא רבה) היא תעבור מתוכנית חג הסוכות לתוכנית חג שמחת תורה .

נלחץ על: הוסף תזמון לשינוי תוכנית

בתיבת שם התוכנית נבחר: שמחת תורה

בתיבת שעה נבחר: 04:00 (או כל שעה אחרת שנבחר)

#### נבחר את תאריך התזמון לפי הלוח העברי:

בתיבת יום: כא

בתיבת חודש: תשרי

בתיבת שנה: נוכל לבחור שנה מסוימת,

או לבחור \* (כוכבית) וכך המערכת תבצע את התזמון שבחרנו מידי שנה.

נלחץ על שמור כדי לשמור את התזמון. נוכל לראות שהתזמון שהגדרנו נוסף לרשימת התזמונים.

## . מעבר מתוכנית שמחת תורה - חזרה לתוכנית הראשית: <

כעת נגדיר למערכת תזמון נוסף - שבמוצאי חג שמחת תורה היא תחזור לתוכנית הראשית נלחץ על: הוסף תזמון לשינוי תוכנית בתיבת שם התוכנית נבחר: תכנית ראשית בתיבת שעה נבחר: 23:00 (או כל שעה אחרת שנבחר)

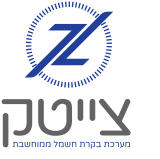

נבחר את תאריך התזמון לפי הלוח העברי:

בתיבת יום: כב

בתיבת חודש: תשרי

בתיבת שנה: נוכל לבחור שנה מסוימת,

או לבחור \* (כוכבית) וכך המערכת תבצע את התזמון שבחרנו מידי שנה.

נלחץ על שמור כדי לשמור את התזמון. נוכל לראות שהתזמון שהגדרנו נוסף לרשימת התזמונים.

# שימו לב!

מעבר תוכנית לא משנה את מצב הערוצים, כל עוד לא הוגדר אירוע (מה שהיה דולק יישאר דולק ומה שהיה כבוי יישאר כבוי).

## 2. הגדרת אירועים בתוכנית חג הסוכות:

אחרי שהגדרנו תזמון לתוכניות, נגדיר את האירועים בתוכנית סוכות.

בכל אירוע, נבחר את הערוצים והקבוצות, השעה והפעולה כמו בכל אירוע, ונסמן כדלהלן:

| ערב יו"ט                                                    | נסמן רק: | באירועים של ערב חג הסוכות    | • |
|-------------------------------------------------------------|----------|------------------------------|---|
| ບ"າ                                                         | נסמן רק: | באירועים לחג הסוכות (יו"ט)   | • |
| את הימים: א, ב, ג, ד, ה                                     | נסמן:    | חול המועד סוכות (ימים א'-ה') | • |
| <b>ובנוסף</b> נסמן <mark>בתיבת למעט</mark> : ערב יו"ט, יו"ט |          |                              |   |
| את יום: ו                                                   | נסמן:    | ערב שבת חול המועד (יום ו')   | • |
| <b>ובנוסף</b> נסמן <mark>בתיבת למעט</mark> : ערב יו"ט, יו"ט |          |                              |   |
| את יום: ז                                                   | נסמן:    | שבת חול המועד                | • |
| <b>ובנוסף</b> נסמן <b>בתיבת למעט:</b> ערב יו"ט, יו"ט        |          |                              |   |

## 3. הגדרת אירועים בתוכנית שמחת תורה:

נגדיר את האירועים בתוכנית שמחת תורה

בכל אירוע, נבחר את הערוצים והקבוצות, השעה והפעולה כמו בכל אירוע, ונסמן כדלהלן:

- באירועים של ערב חג שמחת תורה נסמן רק: ערב יו"ט
  - באירועים ליום חג שמחת תורה נסמן רק: יו"ט

# 4. צפיה במסך הראשי

לאחר שסיימנו להגדיר את תזמון התוכניות והאירועים, כדאי לצפות במסך הראשי בלוח האירועים, ולוודא שהתזמונים והאירועים מוגדרים כראוי.

אם נרצה לצפות באירועים עתידיים מעבר לשבועיים, נלחץ על האייקון: ״שינוי טווח תאריכים בתצוגה הראשית״ ונבחר את התאריך הרצוי.

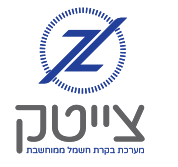